## **Réorganiser les valeurs**

La fonction « Réorganiser les valeurs » peut être sélectionnée de la manière suivante. A partir du menu de mesure « Analyse de combustion », vous allez via « Mesures » à la fonction « Réorganiser les valeurs ».

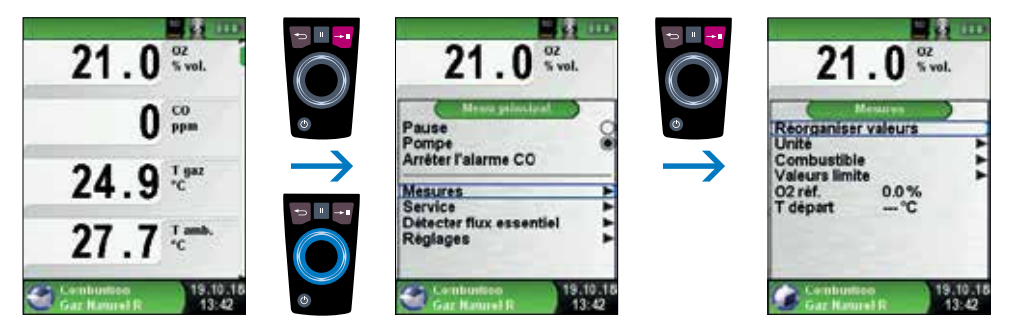

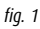

Naviguez à l'aide du Pavé tactile jusqu'à la valeur de mesure souhaitée et sélectionnez-la avec la Touche entrée. La valeur de mesure sélectionnée a une couleur différente.

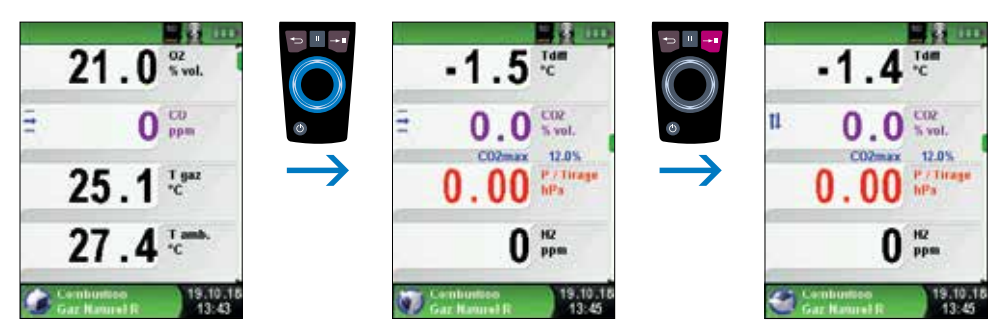

fig. 2

## **ANNEXE MANUEL D'UTILISATION** Analyseurs de service LIGNE BLEUE EUROLYZER STx et MULTILYZER STe

Avec le Pavé tactile, vous déplacez la valeur de mesure à la position souhaitée. Appuyez ensuite sur la Touche retour pour valider la position. La valeur de mesure est ensuite à nouveau affichée en noir.

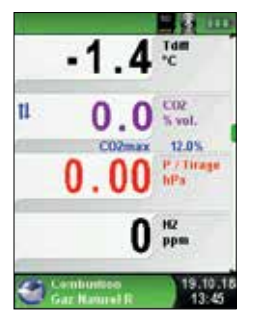

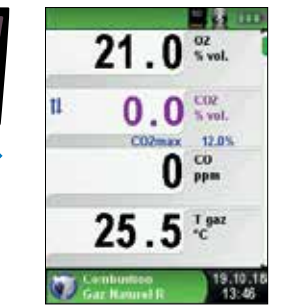

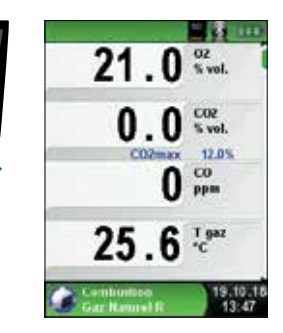

fiq. 3

Sous réserve de modifications EURO-INDEX FR18001

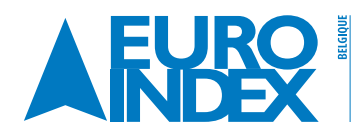

Leuvensesteenweg 607 1930 Zaventem T: 02 - 757 92 44 F: 02 - 757 92 64 vente@euro-index.be www.euro-index.be

욽 Rivium 2e straat 12 2909 LG Capelle a/d IJssel T: +31 - (0)10 - 2 888 000 F: +31 - (0)10 - 2 888 010 verkoop@euro-index.nl www.euro-index.nl

PAYS-I